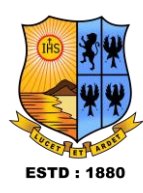

#### Don't Use DigiLocker App to register, instead use the following Link Digilocker Link : https://www.digilocker.gov.in/

## Step - 1

- a) Click on the Digilocker Link
- b) For new users please click on the sign up and complete your registration at Digilocker (refer Last page for your perusal)
- c) For Registered users please click on the sign in

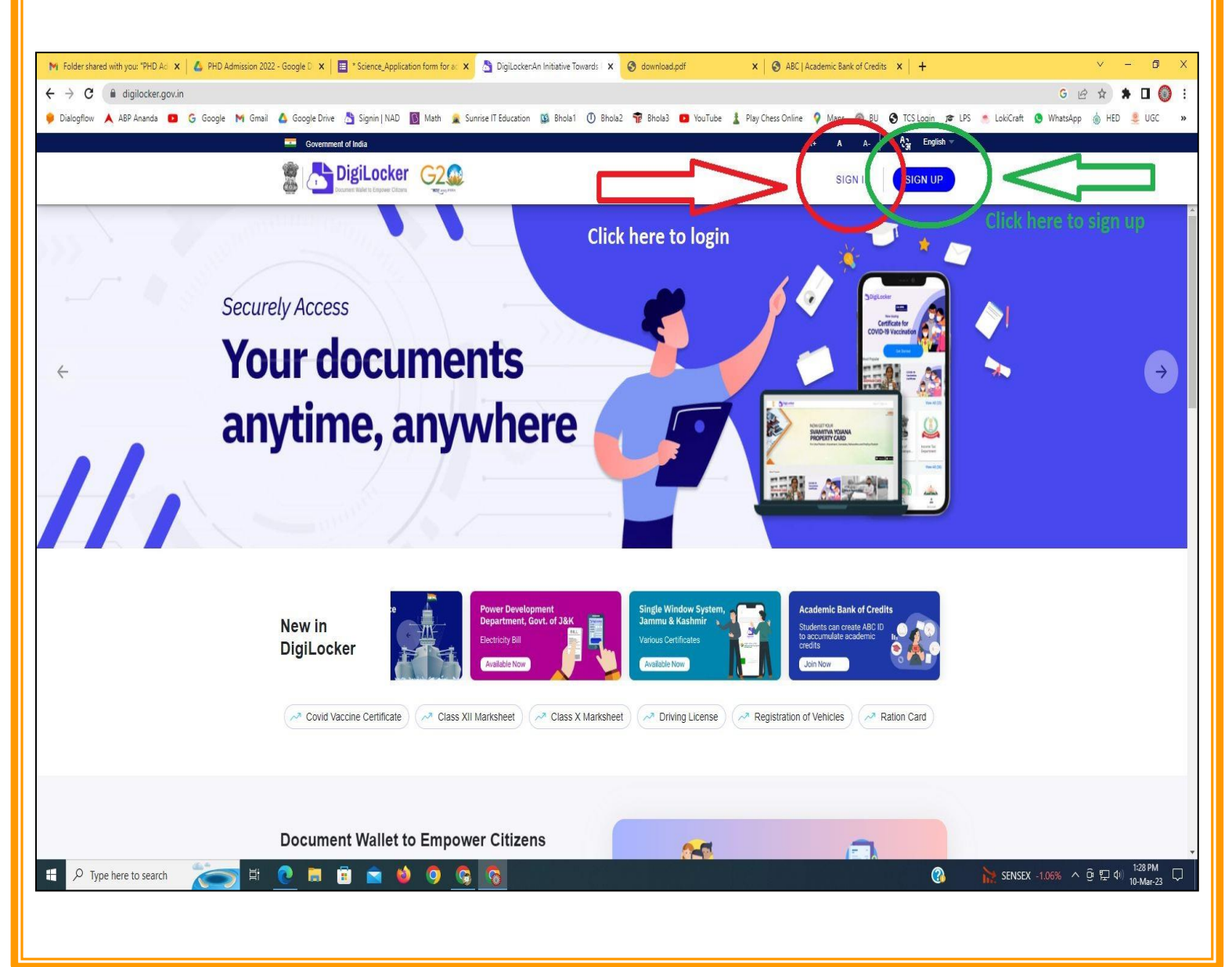

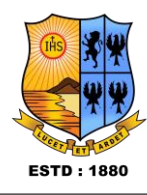

## Step - 2

a) Please provide your registered Mobile Number or Aadhaar Number/User Name for sign in

| 🕅 Folder shared with you: "PHD Act 🗙 🕹 PHD Admission 2022 - Google D 🗙 📕 Science_Application form for act 🗙 | 5 DigiLocker                    | x 📀 download.pdf        | 🗙 🛛 🔕 ABC   Academic Bank of Credits 🛛 🗙 🕇 🕂                 | ∨ - Ø ×                        |
|----------------------------------------------------------------------------------------------------|---------------------------------|-------------------------|--------------------------------------------------------------|--------------------------------|
| ← → C ( accounts.digilocker.gov.in/signin/smart_v2/fd673799072646c30fda054434d06190en                       |                                 |                         |                                                              | & G @ ☆ 🖈 🛛 🔘 :                |
| 🌻 Dialogflow 🔺 ABP Ananda 🧰 G Google M Gmail 🙆 Google Drive 🐴 Signin   NAD 🔞 Math 💂 Sun                     | rise IT Education 🥨 Bhola1 🕚 Bh | ola2 🖷 Bhola3 💼 YouTube | 🛔 Play Chess Online 💡 Maps 🛞 BU 📀 TCS Login 🞓 LPS 🐁 LokiCrat | t 🔕 WhatsApp 🍐 HED 💄 UGC 🛛 🛚 🗴 |
|                                                                                                    |                                 | s Engever Citizes       |                                                              |                                |
|                                                                                                    | Sign In to your a               | ccount!                 |                                                              |                                |
|                                                                                                    | Mobile                          | Aadhaar/Username        |                                                              |                                |
|                                                                                                    | 94 5 032                        |                         |                                                              |                                |
|                                                                                                    | Enter your registered Mobile nu | mber                    |                                                              |                                |
| Put here your Mohile No                                                                                     |                                 | TANK                    |                                                              |                                |
| r at here your mobile no.                                                                                   |                                 | vext                    |                                                              |                                |
|                                                                                                    |                                 |                         |                                                              |                                |
|                                                                                                    | Do not have a                   | n account? Sign Up      |                                                              |                                |
|                                                                                                    |                                 |                         |                                                              |                                |
|                                                                                                    |                                 |                         |                                                              |                                |
|                                                                                                    |                                 |                         |                                                              |                                |
|                                                                                                    |                                 |                         |                                                              |                                |
|                                                                                                    |                                 |                         |                                                              |                                |
|                                                                                                    |                                 |                         |                                                              |                                |
|                                                                                                    |                                 |                         |                                                              |                                |
|                                                                                                    |                                 |                         |                                                              |                                |
|                                                                                                    |                                 |                         |                                                              |                                |
|                                                                                                    |                                 |                         |                                                              |                                |
|                                                                                                    |                                 |                         |                                                              |                                |
|                                                                                                    |                                 |                         |                                                              |                                |
|                                                                                                    |                                 |                         |                                                              |                                |
|                                                                                                    |                                 |                         |                                                              |                                |
| 🚦 🔎 Type here to search 🛛 🔭 🛱 🕐 🔚 🛱 😭 🔞 🧿 🚱                                                                 | 6                               |                         | 🕜 🕌 SENS                                                     | EX -1.06% ^ D 🔛 🗘 1:29 PM      |

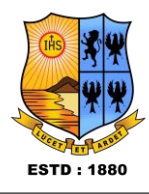

|   | Step - 3                                                                                                    |
|---|----------------------------------------------------------------------------------------------------|
| a | ) Please provide your 6 digit PIN                                                                                                    |
|   | Ni Tolder sterege settingen 700 A. X A RO Adversion 2022 Googe L Storene, Agel control on for X Displacion X O developed print X O ALC (Academic Sets of Control IX + Y - O X   C Displacion G Google D Google D Google D S gene (TMO C) X Displacion X O ALC (Academic Sets of Control IX + Y - O X   C Displacion G Google D Google D Google D S gene (TMO C) X Displacion X Displacion X O ALC (Academic Sets of Control IX + Y - O X   Displacion G Google D Google D Google D S gene (TMO C) X Displacion X Displacion Displacion X Displacion Displacion Displacion Displacion X Displacion Displacion Displacion Displacion Displacion Displacion D |
|   | 第 22°C Sunny へ 空 日 4 138 PM 1848-23 日                                                                                                    |

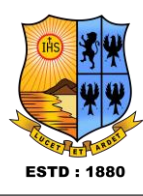

Step - 4

#### After successful login please click on the "Search Documents" section a) M Folder shared with you: "PHD Act x 🕹 PHD Admission 2022 - Google D x 🔳 "Science Application form for e x 👌 Home Page x 🔕 download.pdf x 🖉 ABC | Academic Bank of Credits x 🕇 ٥ → C 🔒 digilocker.gov.in/home ତ ବ ଜ ନ 🖈 🗖 🎯 : 4 🜻 Dialogflow 🙏 ABP Ananda 💶 💪 Google M Gmail 🛕 Google Drive 📇 Signin | NAD 🛐 Math 💂 Surrise IT Education 🔯 Bhola1 🕐 Bhola2 🚏 Bhola3 💶 YouTube 🛔 Play Chess Online ♀ Maps 🛞 BU 📀 TCS Login 🐲 LPS 🐁 LokiCraft 💿 WhatsApp 🍈 HED 🚊 UGC 🖀 💾 DigiLocker G2 A+ A A- 🖓 English -Home Welcome, 1 DigiLocker 'Issued Documents' are at par with original documents as per IT ACT, 2000 R Issued Documents VIEW ALL (3) Your Issued Documents Q Search Documents Aadhaar Card ABC ID Card 5725 LPG Subscription Voucher Drive **Click Search Documents** DigiLocker Services Academic Bank of Credits Ministry of Petroleum and Natural. ar. Unique Identification Authorit About DigiLocker New in DigiLocker unjab and Sind Bank Document you might need VIEW ALL HSC Mark **Caste Certificat** E 🔎 Type here to search 🥌 32\*C Sunny ヘ ြ 🛱 🖓 🕺 1:30 PM 🖓 ?

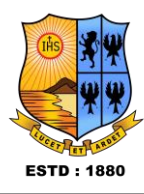

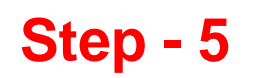

- a) Please write ABC at the search box
- b) Then click on the "Academic Bank of Credit"

| M Folder shared with you: "PHD Ad 🗙 🙆 PHD Admission 2022 - Google D | x   🗄 "Science_Application form for a: x 👌 Browse Documents x 🔕 download.pdf x   🧐 ABC   Academic Bank of Credits x   +               | ✓ - b) ×                                          |
|---------------------------------------------------------------------|----------------------------------------------------------------------------------------------------|---------------------------------------------------|
| ← → C 🗎 digilocker.gov.in/dashboard                                 |                                                                                                    | G 🕶 🖻 ★ 🛤 🔲 🔘 🗄                                   |
| 🌻 Dialogflow 🔺 ABP Ananda 🔯 G Google 🎮 Gmail 🙆 Googl                | e Drive 👌 Signin   NAD 📓 Math 🚊 Sunrise IT Education 📫 Bhola1 🕕 Bhola2 🐄 Bhola3 🧧 YouTube 🎍 Play Chess Online 💡 Maps 💿 BU 🧕 TCS Login | 🕫 LPS 🏾 S LokiCraft 🧕 WhatsApp 💧 HED 🜷 UGC 🛛 »    |
|                                                                     |                                                                                                    | A+ A A- 🖓 English -                               |
| යි Home                                                             | Search Documents DigiLocker 'Issued Documents' are at par with original documents as per IT ACT, 2000                                 |                                                   |
| R Issued Documents                                                  | Q abd Search ABC                                                                                                    |                                                   |
| Q Search Documents                                                  |                                                                                                    |                                                   |
| Drive Clock to Search Docur                                         | ments<br>← Search Results (1)                                                                                                    |                                                   |
| DigiLocker Services                                                 |                                                                                                    |                                                   |
| About DigiLocker                                                    | ABC ID Card - Academic Bank of Credits                                                                                                |                                                   |
|                                                                     | Click to open Academic Bank of Credit                                                                                                 |                                                   |
| 🚦 🔎 Type here to search 🛛 🚺 💽                                       | 9                                                                                                    | 32℃ Sunny へ ê 程 句 1:32 PM 口 1:32 PM 口 10-Mar-23 口 |

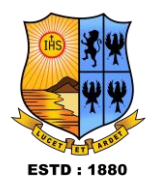

# Step - 6

 a) At "Institution type" - please select ST ALOYSIUS COLLEGE (AUTONOMOUS) MANGALURU, KARNATAKA from the drop down
 b) Finally click on the "Get Document"

| 🤳 s     | t Alc 🗙   🎯 Youth 🗙   🍣                           | img1. 🗙 🛛 进 Cour    | s 🗙   📩 How t 🗙   G how t 🗙                        | G abcic x   Q User   x   ♥ Dowr x   10 (10) V x   ③ abc-i x        | 🔲 St Alc 🗙 💍 Fetch 🗙                                                        | +                                                                                             | ~                             | - 0       | ×                     |
|---------|---------------------------------------------------|---------------------|----------------------------------------------------|--------------------------------------------------------------------|-----------------------------------------------------------------------------|-----------------------------------------------------------------------------------------------|-------------------------------|-----------|-----------------------|
| ← '     | → C 🌲 digilocker.gov                              | .in/dashboard/docum | nents/fetch                                        |                                                                    |                                                                             | <b>0</b> 7 🖻                                                                                  | * •                           | * 🖬       | <b>&amp;</b> :        |
|         | DigiLocker<br>Document Wallet to Empower Citizets | G2                  |                                                    |                                                                    | A+ A                                                                        | A-                                                                                            | A <sub>3</sub> En             | iglish –  | 3                     |
| 67<br>& | Home<br>Issued Documents                          | G                   | et your document by entering                       | g the required details                                             | Academic Bank of Cre<br>established on the line<br>Academic Depository      | dits has b<br>s of the N<br>(NAD), in                                                         | been<br>Vational<br>the sense |           |                       |
| ~~      | Cooreb Desuments                                  |                     | Name (as per Aadhaar)                              | Krithi R                                                           | NAD is the backbone of students' academic da                                | of ABC, w<br>ita are hel                                                                      | here the<br>Id and            |           |                       |
| с<br>Ф  | Drive                                             |                     | Date of Birth                                      | 29-02-2004                                                         | academic awards are<br>storehouse of academ<br>the fact that ABC enab       | c awards are stored (i.e.<br>ise of academic awards). Despite<br>that ABC enables students to |                               |           |                       |
| A       | DigiLocker Services                               |                     | Gender                                             | Female                                                             | register or commence<br>final outcomes of cred                              | credit trar<br>it redemp                                                                      | nsfer, the<br>tion and        |           |                       |
| i       | About DigiLocker                                  |                     | Admission Year <sup>*</sup>                        | 2022 -                                                             | issuance of certificates<br>compilation of award r<br>administered by acade | s, as well<br>ecords, ar<br>emic instit                                                       | as the<br>re<br>autions via   |           |                       |
|         |                                                   |                     | Identity Type *                                    | Registration Number -                                              | the NAD Platform. Her<br>of academic awards, A                              | nce being<br>Academic                                                                         | the owner                     |           |                       |
|         |                                                   |                     | Identity Value <sup>*</sup>                        | 224231                                                             | Institutions must man<br>themselves under ABC                               | latorily reo<br>2 via NAD                                                                     | gister<br>)                   |           |                       |
|         |                                                   |                     | Institution Name *                                 | ST ALOYSIUS COLLEGE (A 👻                                           |                                                                             |                                                                                               |                               |           |                       |
|         |                                                   |                     | ✓ I provide my consent to purpose of fetching my c | DigiLocker to share my details with the Issuers for the locuments. |                                                                             |                                                                                               |                               |           |                       |
|         |                                                   |                     |                                                    | Get Document                                                       |                                                                             |                                                                                               |                               |           |                       |
|         |                                                   |                     |                                                    | 💷 🚔 🗇 📀 🥥 🦉 🥶 🛒                                                    | ^                                                                           | G ENG<br>IN                                                                                   | <sup>i</sup>                  | D 13-10-2 | 7:05<br>2023 <b>5</b> |

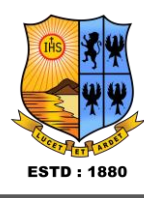

## Step - 7

a) Finally you will get your Academic Bank of Credit ID (12 digit)

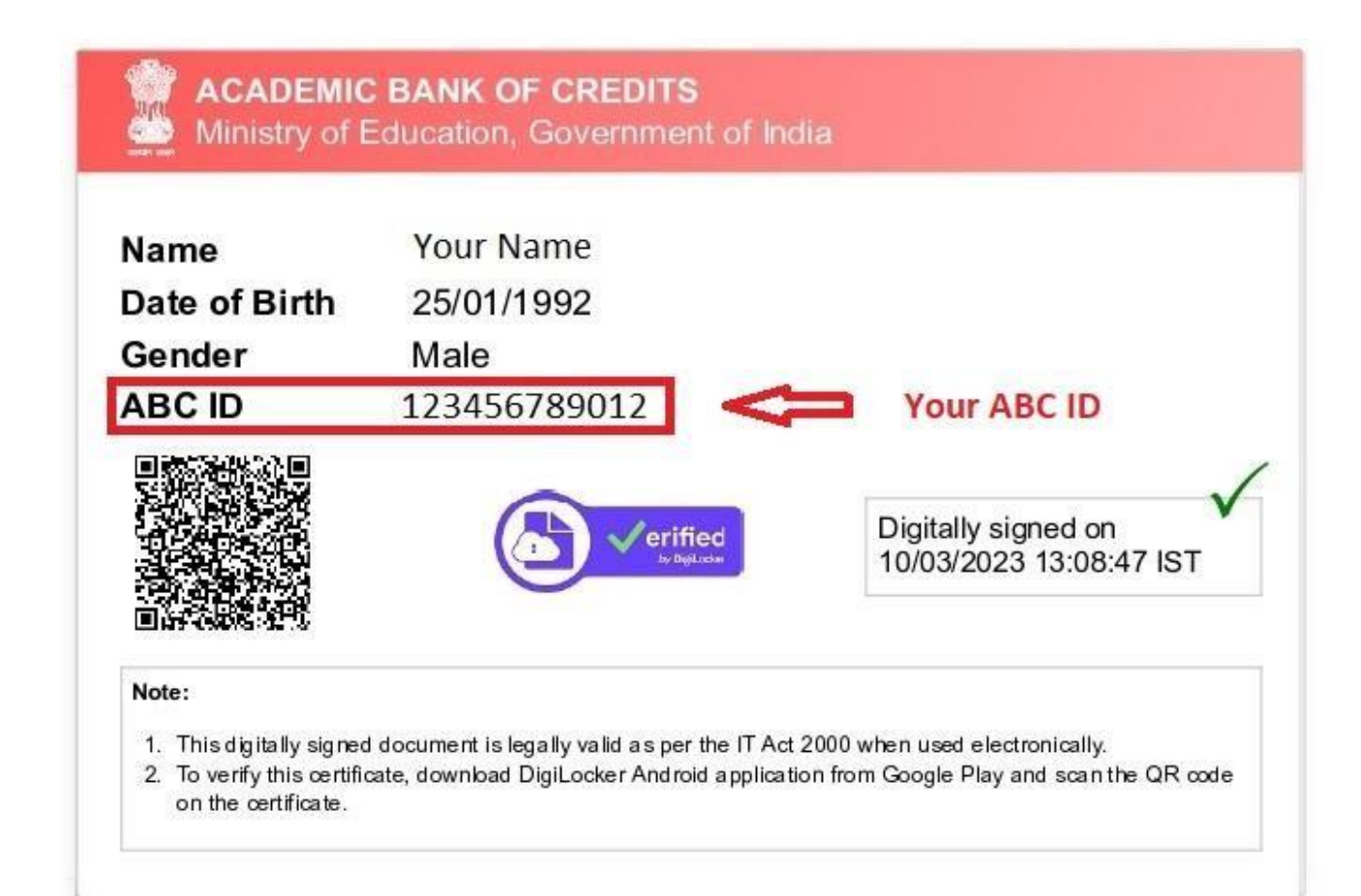

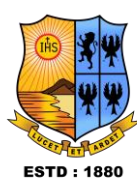

ting account is fast and accu

| Full Name* (as per Aadhaa                                                 | 7)               |              |
|---------------------------------------------------------------------------|------------------|--------------|
| Date of Birth* (as per Aadhaar)                                           |                  |              |
| Date 💙 Month 🗸                                                            | Year             | ~            |
| O Male O Female O                                                         | Other            |              |
| Mobile Number*                                                            |                  |              |
| Set 6 digit security PIN*                                                 |                  | ø            |
| Email ID                                                                  |                  |              |
| Aadhaar Number                                                            |                  | *            |
| DigiLocker uses Aadhaar to verify ide<br>enable authentic document access | ntity of the use | and also     |
| Subm                                                                      | it               |              |
| By signing up, you agree to DigiLock                                      | er's Terms and P | rivacy Polic |
|                                                                           |                  |              |

# How to Sign up for DigiLocker

- To sign up, go to <u>https://www.digilocker.gov.in/</u> enter the following details:
- Full name,
- Gender,
- Mobile number,
- · 6 digit security PIN,
- · Email ID, and
- Aadhaar number, if you wish to access your authentic documents directly by the issuer.
- Click Submit. You'll be taken to your DigiLocker Dashboard.

## **Thank You**

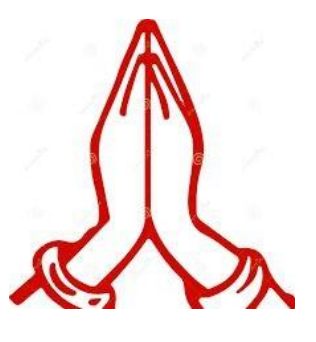